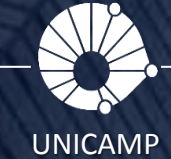

# TREINAMENTO PRÁTICO PLANNER

CURSO PRÁTICO

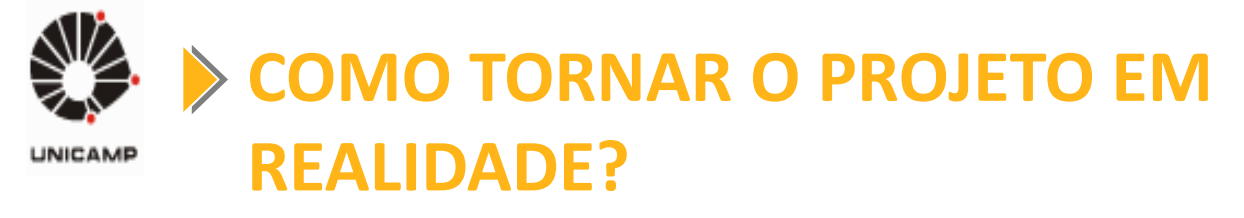

Detalhamento do Escopo

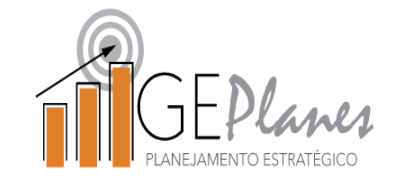

#### Como podemos tornar o projeto planejado pela equipe em realidade?

Entregas do projeto 1º Período: \_/\_\_até \_/\_\_ Órgão Responsável Nome do Projeto Líder e equipe do projeto Órgãos parceiros para execução Entrega de até 1.1. 1.2 1 2 3 Objetivo / Justificativa Ganhos Esperados 2º Período: / até / Perfis Necessários para compor a equipe do projeto **Recursos financeiros** \* incluir data de início e fim para cada entrega

Detalhamento do Escopo

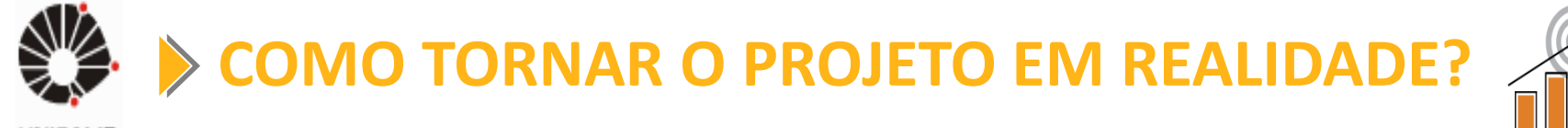

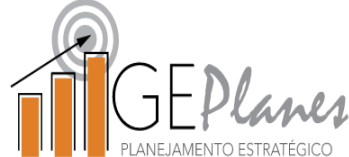

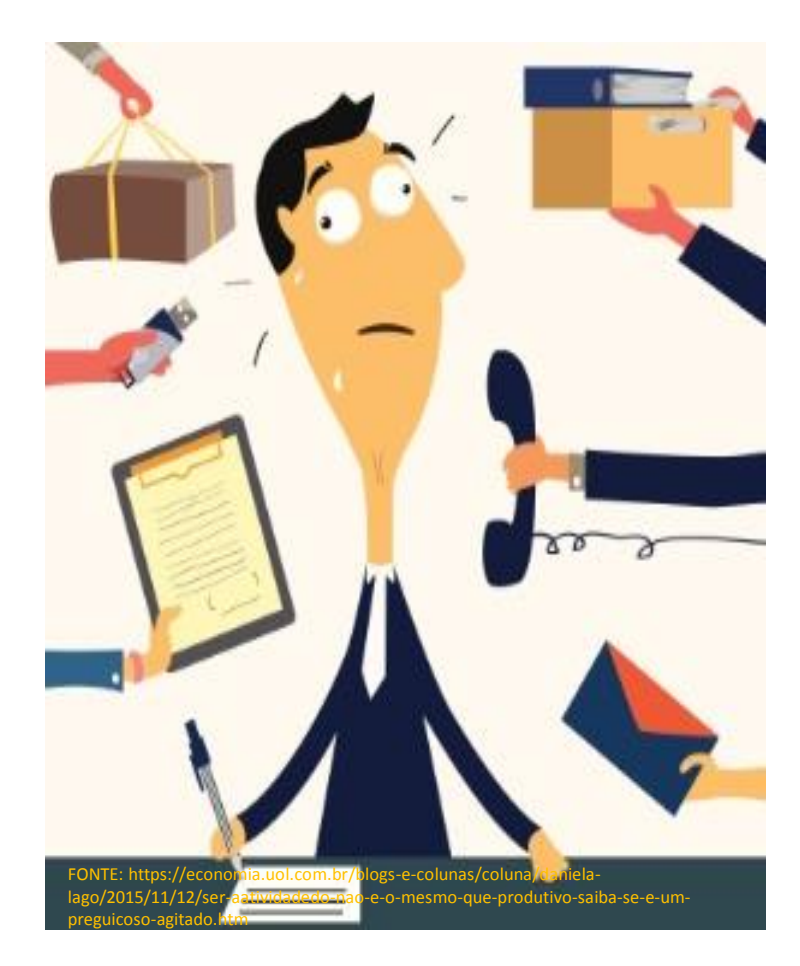

A rotina diária irá "atropelar" as atividades de projeto, à menos que....

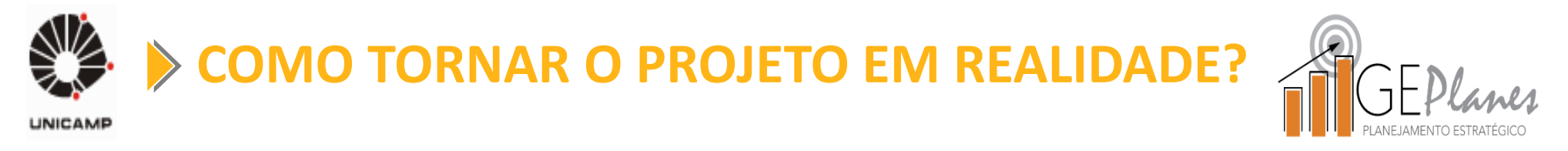

- Planeje suas atividades do projeto;
- Acompanhe frequentemente o andamento do projeto;
- Mantenha uma comunicação ativa com o líder e demais membros (sobre problemas, atrasos, alterações, etc.);
- Utilize uma ferramenta para auxiliar no controle e gerenciamento do projeto (que facilitará a realização dos itens anteriores);

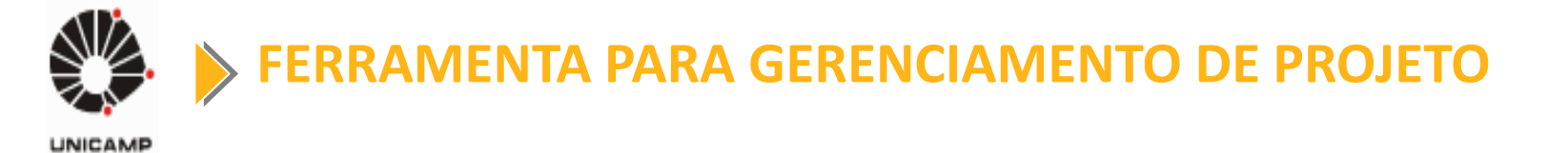

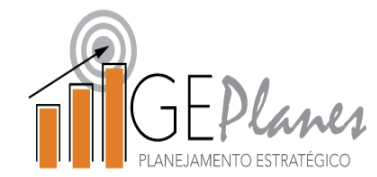

• **PLANNER** 

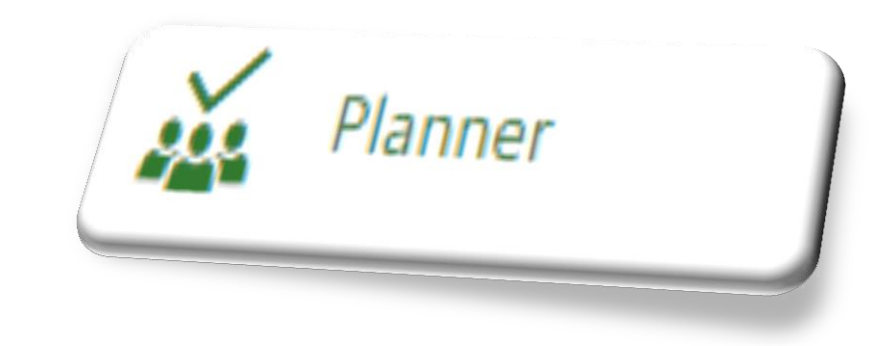

# Atividade Prática

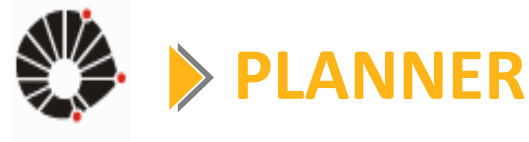

## GEPlane PLANE JAMENTO ESTRATÉGICO

#### • ACESSAR: https://office365.unicamp.br

| https://office365.unicamp.br//dp/Authn/UserPassword      | Ur X Microsoft Office 365 - Ur X                    | Plate Local Sec.                              |                            |
|----------------------------------------------------------|-----------------------------------------------------|-----------------------------------------------|----------------------------|
| Usuário   gepanes   @m unicamp br   Senha                | https://office365.unicamp.br/idp/Authn/UserPassword |                                               |                            |
| Usuário<br>geplanes @m.unicamp.br<br>Senha<br><br>Entrar |                                                     | Office 365                                    |                            |
| Entrar                                                   |                                                     | Usuário<br>geplanes<br>@m.unicamp.br<br>Senha | Usuário e<br>senha do SISE |
|                                                          |                                                     | Entrar                                        |                            |

INFORMAÇOES ADICIONAIS \* Não salve esta página como favorito no seu navegador! Salve somente após se autenticar.

ORIENTAÇÕES \* Senha: Trocar senha | Esqueci a senha | Senha expirou \* Tutoriais | Informações sobre o login \* Sobre o acordo entre a Unicamp e a Microsoft \* Ao utilizar o serviço, você declara estar de acordo com a resolução <u>GR-052/2012</u>.

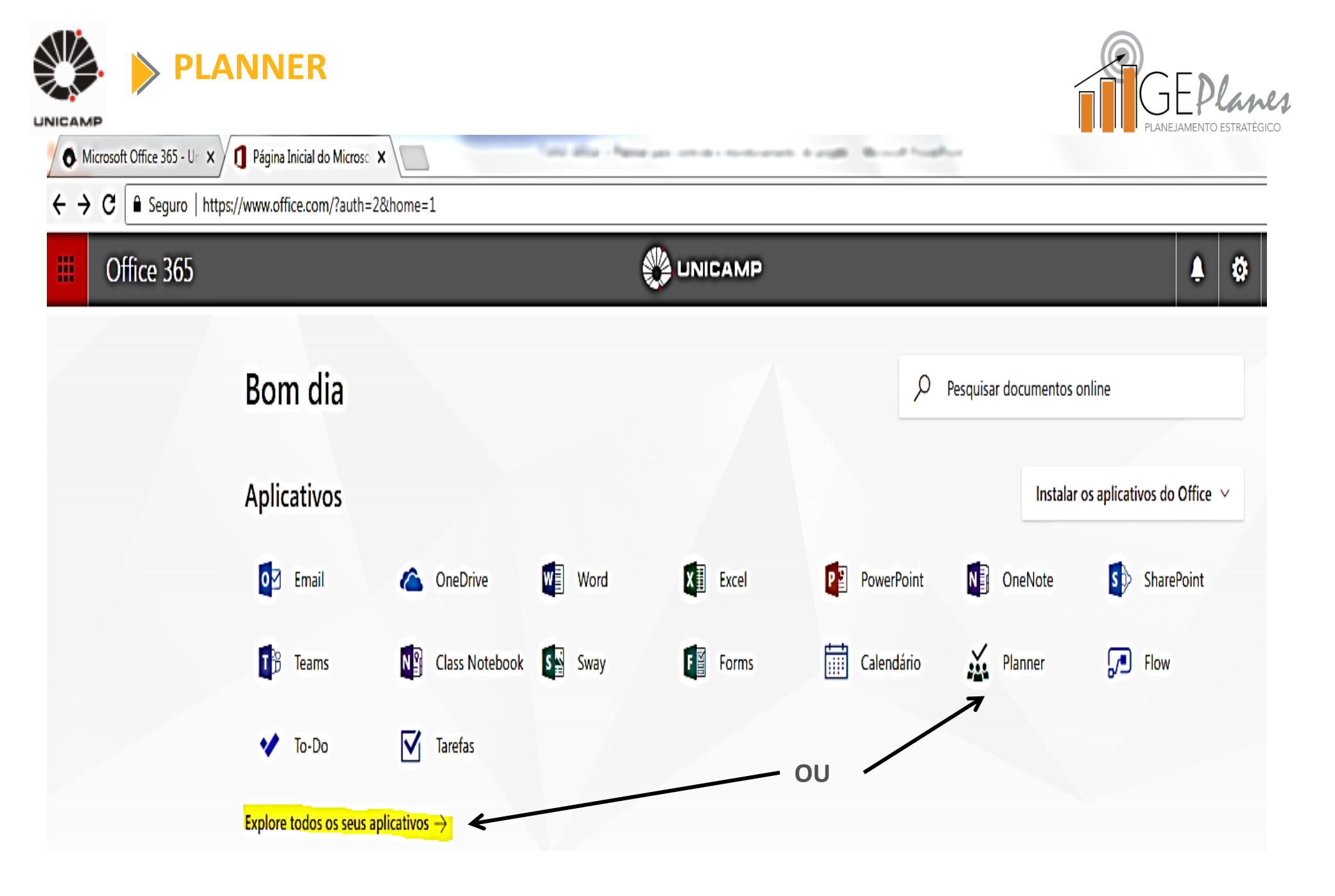

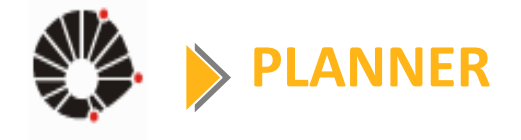

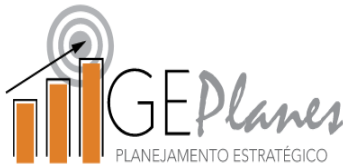

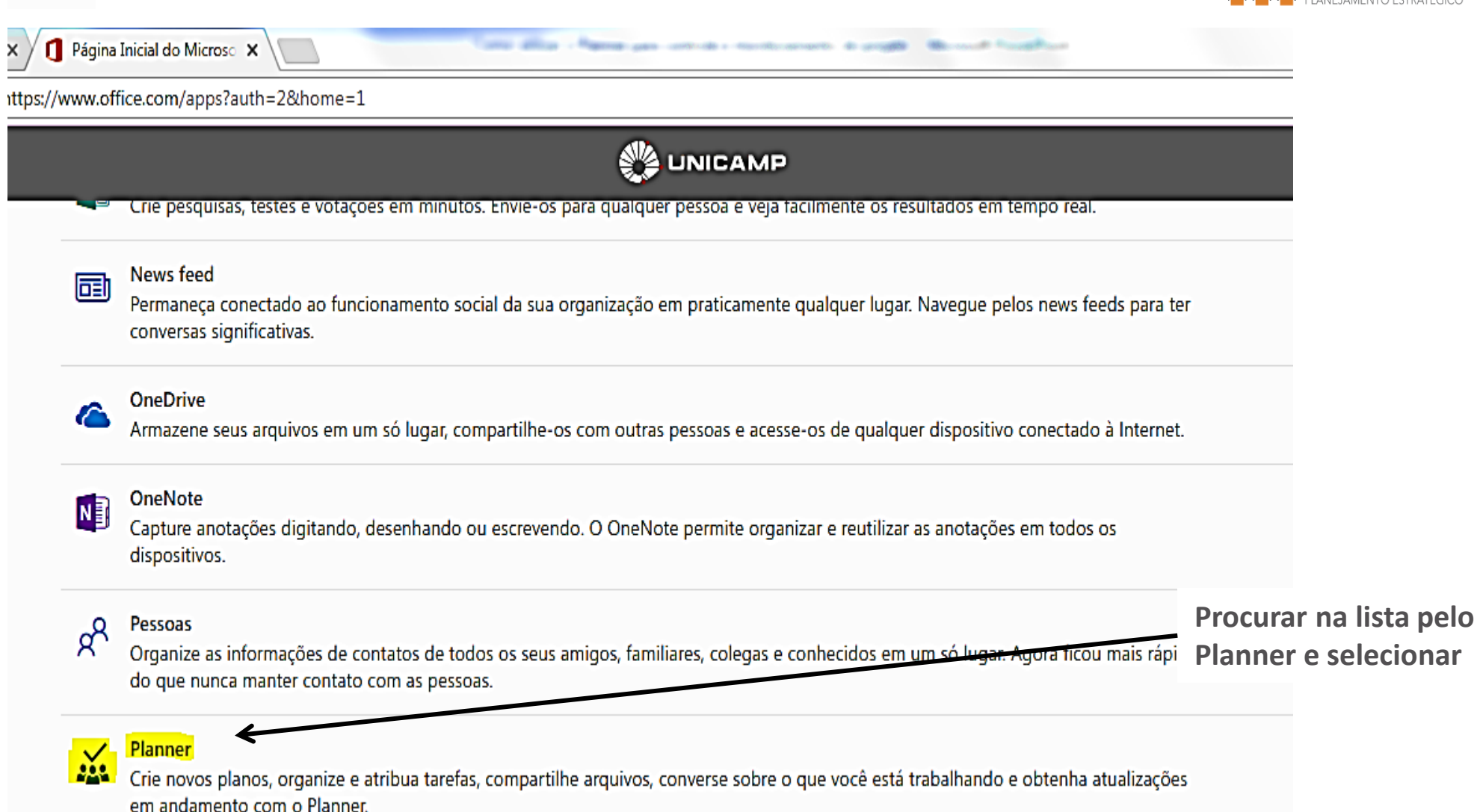

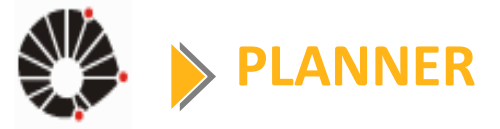

PÁGINA INICIAL

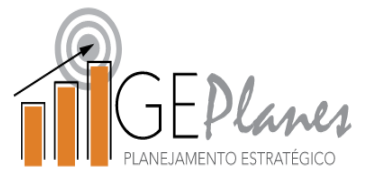

#### UNICAMP

| 🔨 Microsoft Office 365 - Ur 🗙 🚺 Página Inicial do Microsc 🗙 🕅 Hub – Planner 🛛 🗙                                                                                          |                                                                                                    |  |  |  |  |  |  |  |
|----------------------------------------------------------------------------------------------------|----------------------------------------------------------------------------------------------------|--|--|--|--|--|--|--|
| ← → C 🔒 Seguro   https://tasks.office.com/unicampbr.onmicrosoft.com/pt-BR/Home/Planner/#/planhub                                                                         |                                                                                                    |  |  |  |  |  |  |  |
| III Office 365 P                                                                                                    | lanner 🔮 UNICAMP                                                                                                    |  |  |  |  |  |  |  |
| + Novo Plano<br>O Hub do Planner<br>R Minhas tarefas                                                                                                    | <ul> <li>Novo Plano</li> <li>Novo Plano</li> <li>Bem-vindo(a) Émerson José Ferri</li> <li>Planos favoritos</li> <li>R Minhas tarefas</li> </ul> |  |  |  |  |  |  |  |
| Favoritos ^                                                                                                    | Planos recentes       Todos os planos                                                                                                    |  |  |  |  |  |  |  |
| Planos recentes  CE #CGU Excelência xox                                                                                                    | *SAE Permanência - Revisão das     ***     ** Comvest "Ingresso e Diversida( ***     TE     teste       Private     Private     TE     teste    |  |  |  |  |  |  |  |
| SS # SAPPE Sucesso e bern<br>PG # PRG GestaGrad - Prov                                                                                                    | Teste                                                                                                    |  |  |  |  |  |  |  |
| SP       #SAE Permanência - Re         ci       # Convest "Ingresso e         Projetos que eu faço parte – selecionar para visualizar e interagir         TE       teste |                                                                                                    |  |  |  |  |  |  |  |
| Obtenha o aplicativo Planner                                                                                                    |                                                                                                    |  |  |  |  |  |  |  |

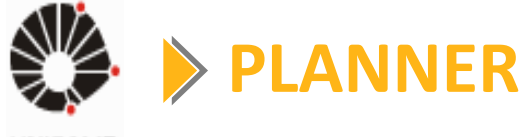

Criando um novo projeto no Planner

Como o 'Nome do plano'

Novo Plano

Nome do projeto

Х

Padrão para preenchimento: <u># NOME DO</u> <u>ÓRGÃO Nome do</u> <u>Projeto</u> Exemplo:

#CGU Governança

de Tl

Público – qualquer pessoa na minha organização pode ver o conteúdo do plano.

) Particular – somente membros que eu adicionar podem ver o conteúdo do plano

 Grau de acessos
 Recomendamos selecionar o grau de acesso Particular

Opções 🗸

Privacidade

Criar Plano

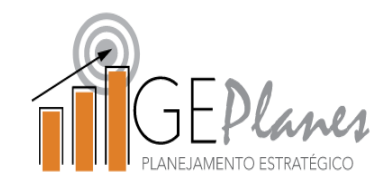

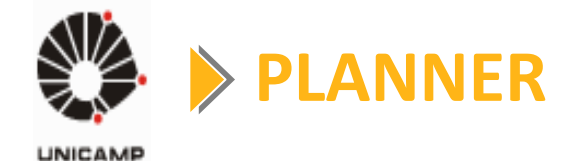

+

Para

(acordado

OS

Office 365

Novo Plano

#### **Colocando a equipe**

Planner

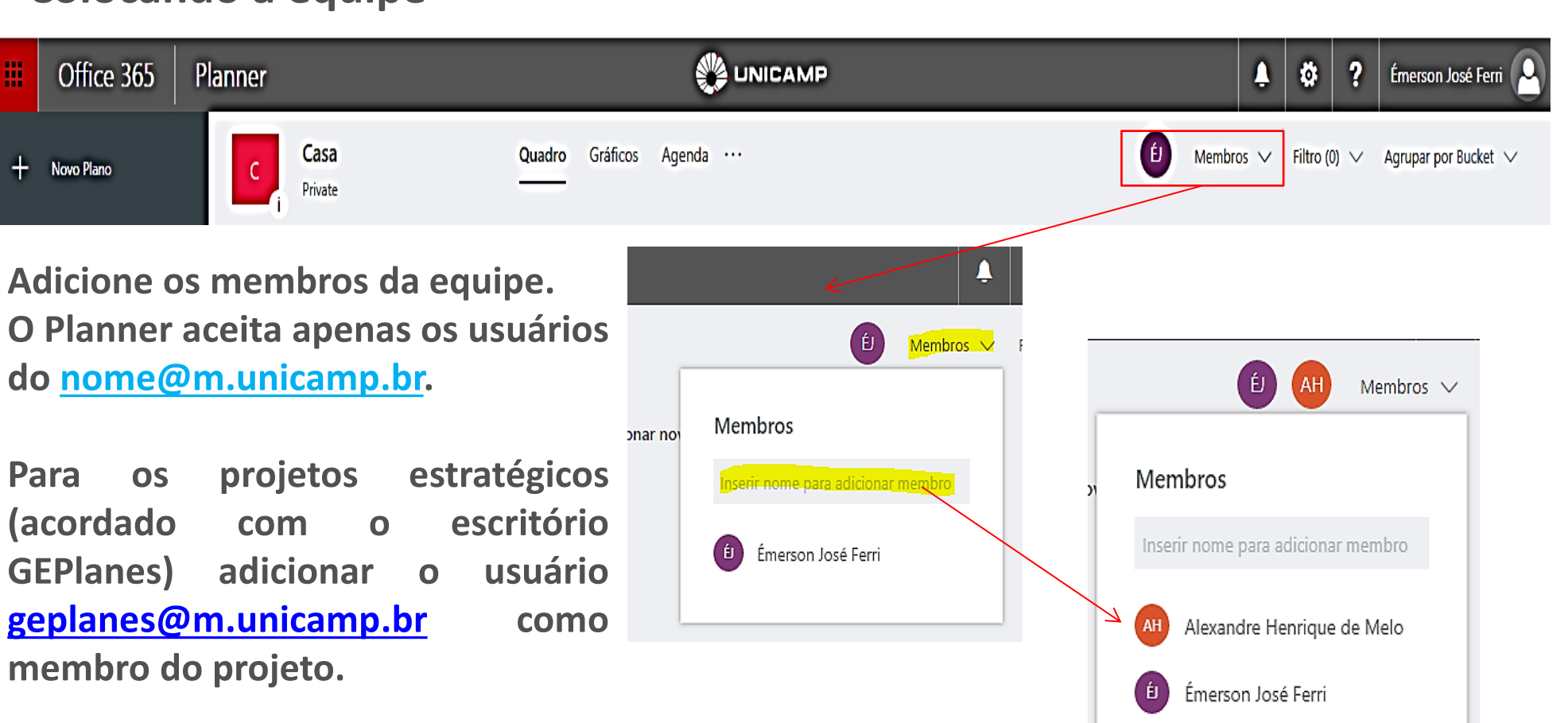

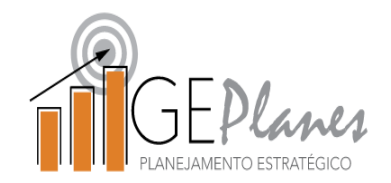

Por quê a definição e controle das entregas é importante para o

projeto?

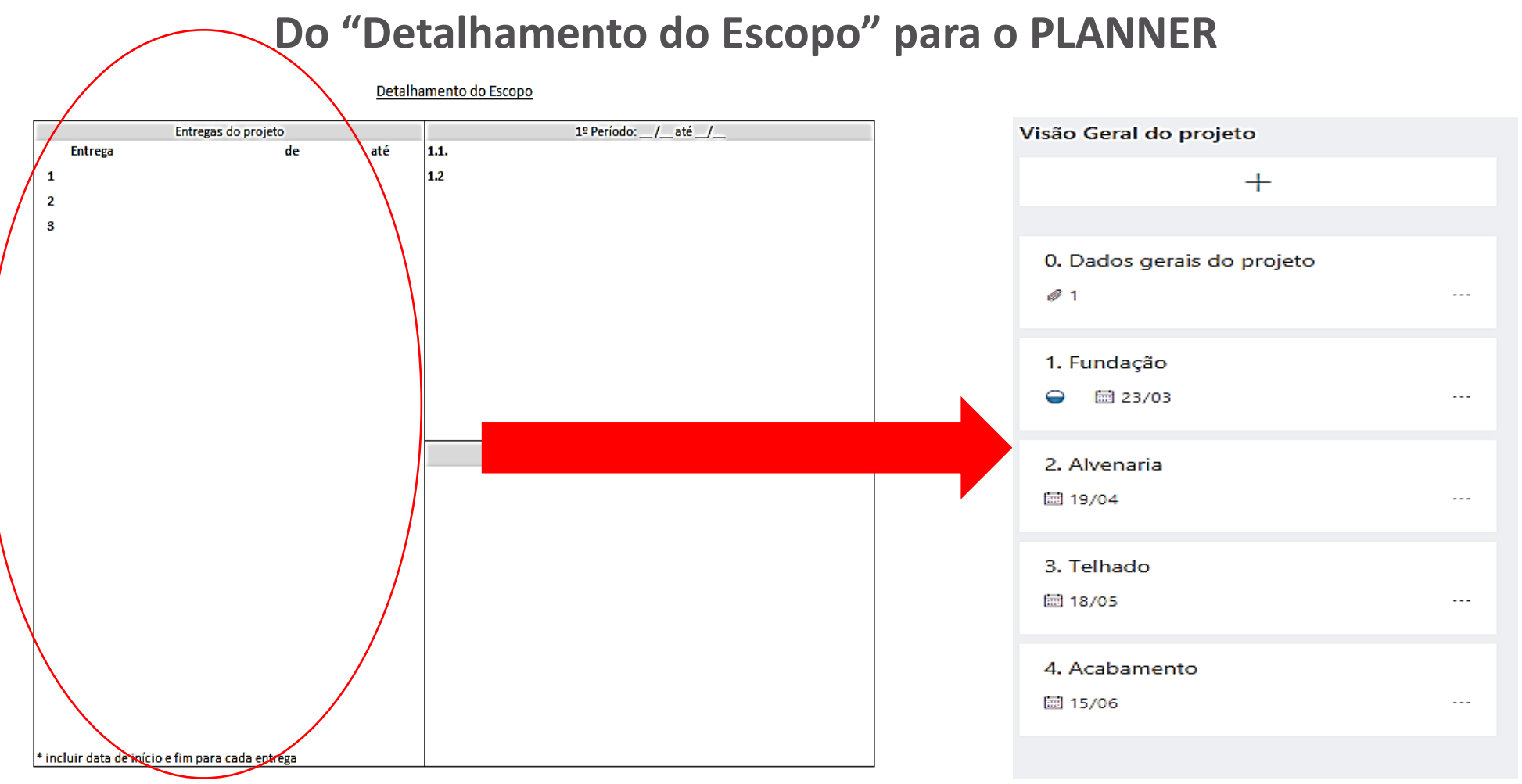

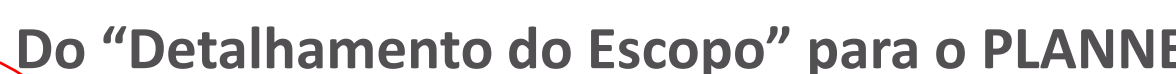

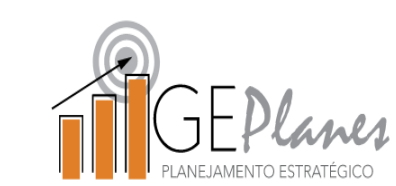

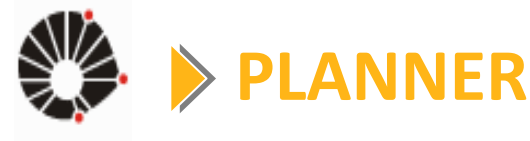

UNICAMP

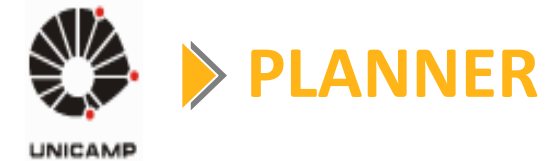

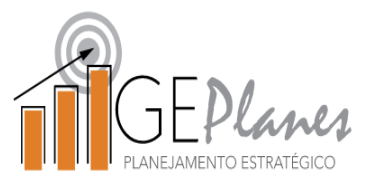

| ← → C 🔒 Seguro   https://t | asks.office.com/unicampbr.onmicrosoft.com/pt- | BR/Hoi                             |
|----------------------------|-----------------------------------------------|------------------------------------|
| Office 365 Pl              | anner                                         |                                    |
| + Novo Plano               | CA Casa<br>Private                            | Qua                                |
| O Hub do Planner           | Tarefas pendentes                             | Selecionar "tarefas                |
| A Minhas tarefas           | +                                             | <pre>endentes" e escrever:</pre>   |
| Favoritos                  | Insira um nome para a tarefa                  | Neste "Bucket"<br>(coluna) ficarão |
| Planos recentes            | ୍ୟ Atribuir                                   | todas as entregas do               |
| CA Casa                    | Adicionar Tarefa                              |                                    |
| CE #CGU Excelência xxx     |                                               |                                    |

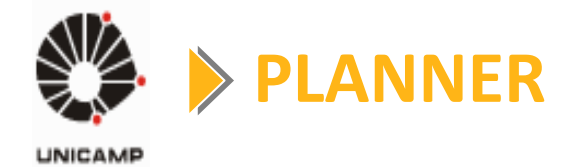

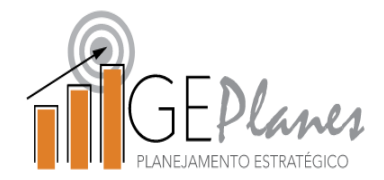

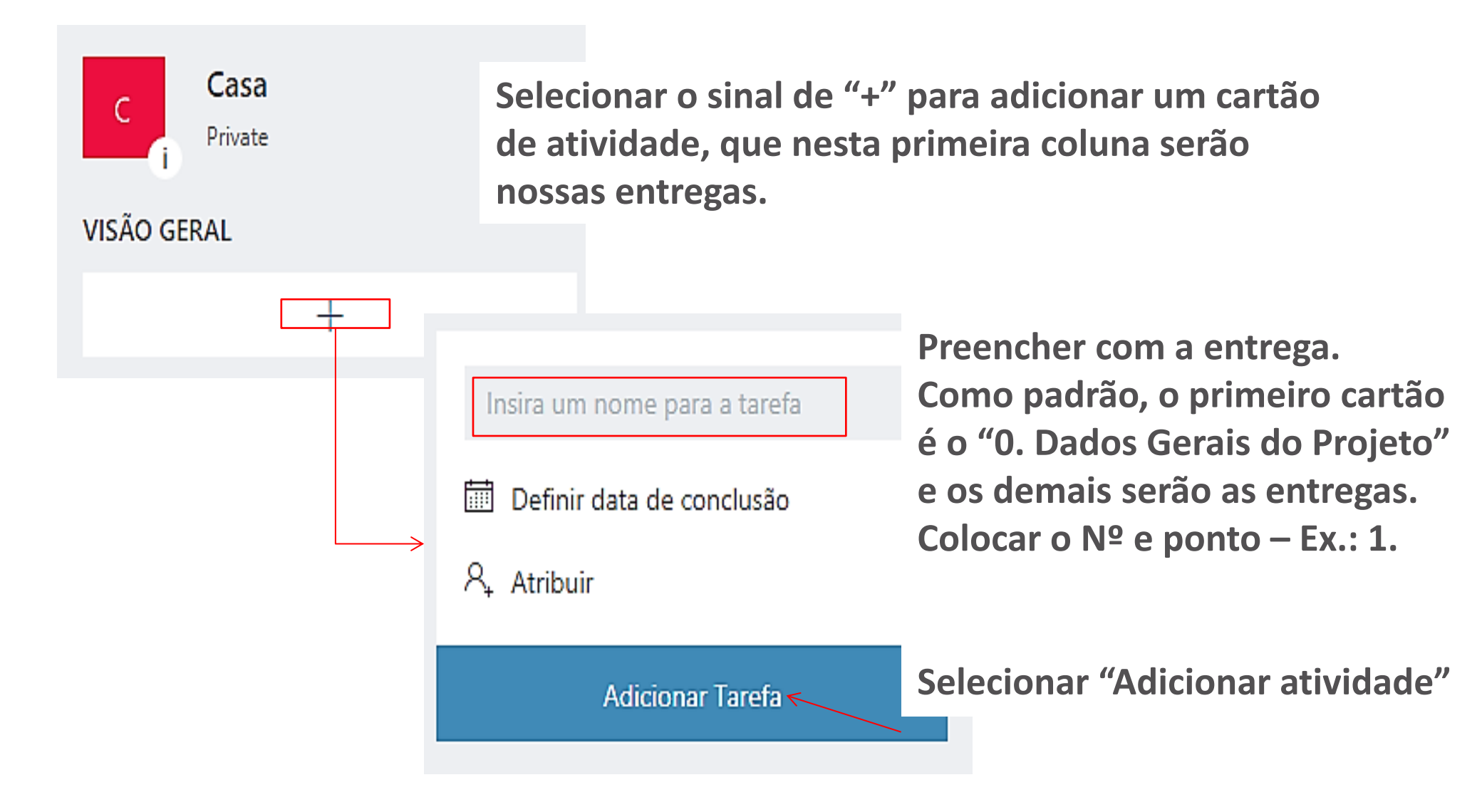

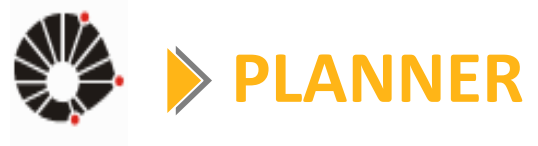

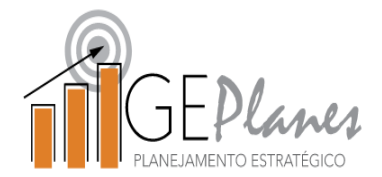

| VISÃO GERAL                                                          | 0. Dados gerais do projeto                                                                                                    |
|----------------------------------------------------------------------|----------------------------------------------------------------------------------------------------|
| Insira um nome para a tarefa                                         | Bucket       Progresso       Data de início       Data de conclusão         Visão Geral do p v       Não iniciada       Começar a qualque       Concluir a qualquer         Descrição       Digite a descrição da tarefa aqui       Incluir uma descrição do projeto |
| Definir data de conclusão     A     Atribuir     Adicionar Tarefa    | Lista de Verificação Adicionar um item Anexos Adicionar anexo Detalhamento do Escopo"                                                                                                    |
| 0. Dados gerais do projeto<br>1<br>Selecionar o<br>cartão "0" criado | Digite sua mensagem aqui<br>Enviar<br>Émerson José Ferri 5 de março de 2018 às 10:15<br>Novo(a) Tarefa <u>0. Dados gerais do projeto</u> criado(a)                                                                                                    |

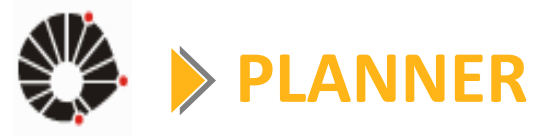

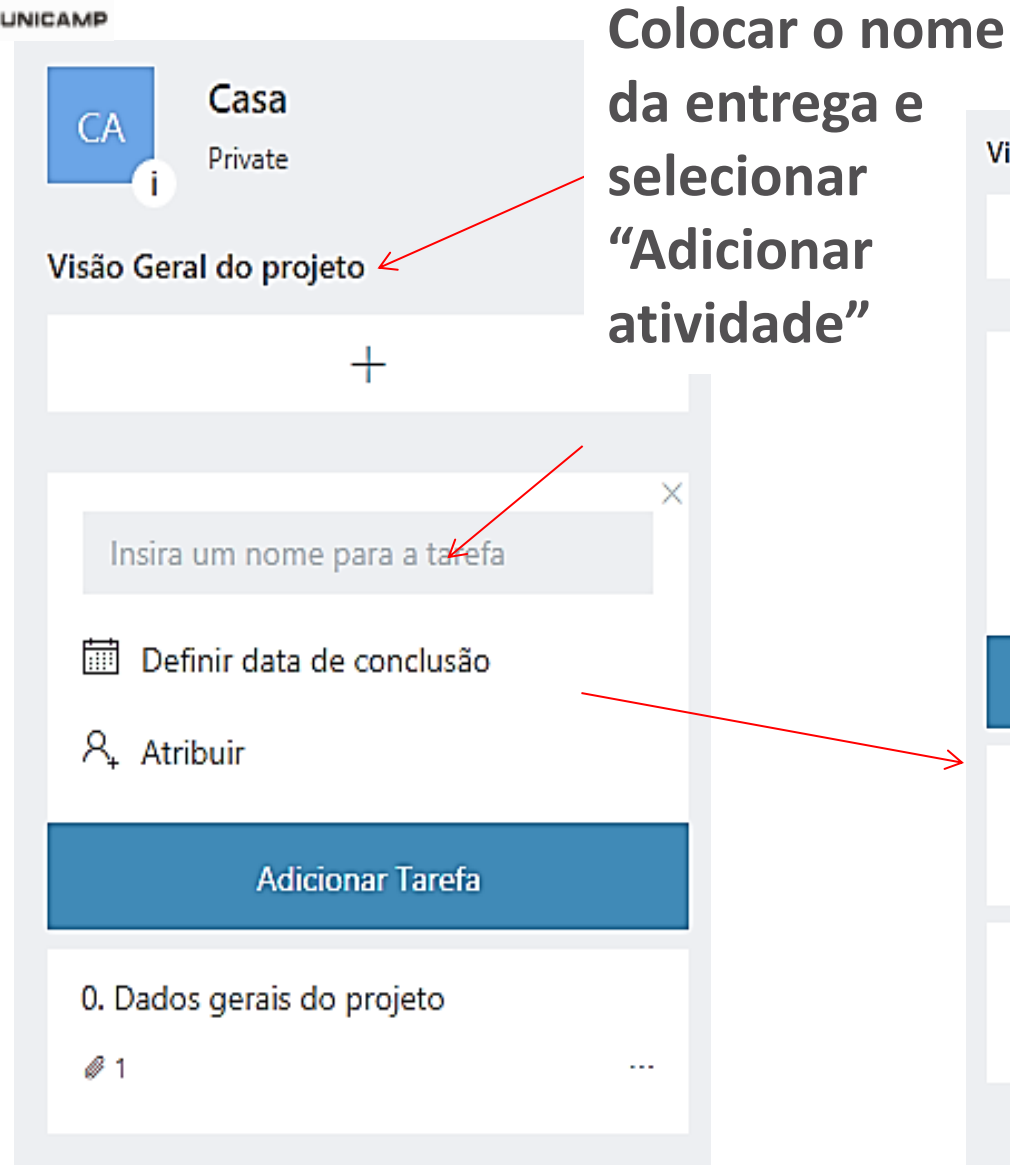

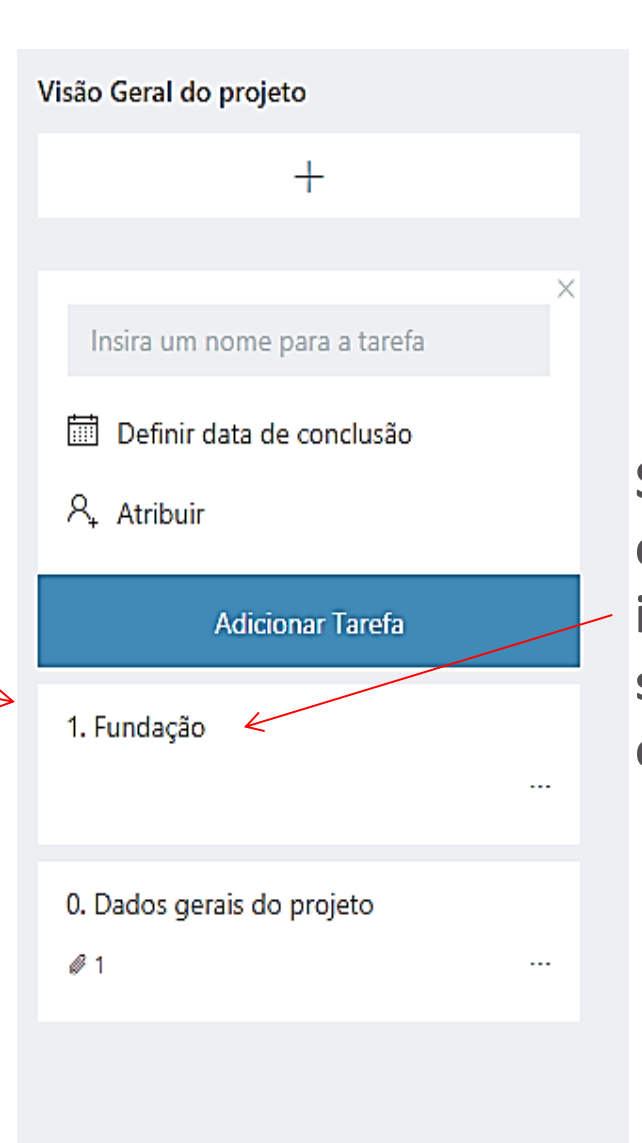

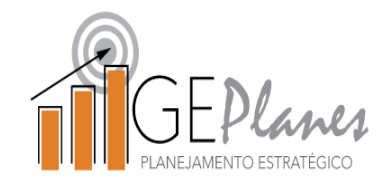

Selecionar o cartão para incluir dados sobre a entrega

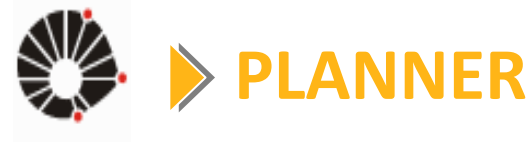

| IBI | in. | ٨ |    | E |
|-----|-----|---|----|---|
|     | 5   | ~ | PM | • |

| Bucket                              | Progresso                                                    | Data de início      | Data de conclusão   |
|-------------------------------------|--------------------------------------------------------------|---------------------|---------------------|
| Visão Geral do p $ \smallsetminus $ | Não iniciada 🛛 🗸                                             | ✓ Começar a qualque | Concluir a qualquer |
| Descrição                           |                                                              |                     |                     |
| Digit<br>1. Fundação                |                                                              |                     |                     |
| Bucket                              | Progresso                                                    | Data de início Data | a de conclusão      |
| Visão Geral do p V                  | <ul> <li>✓ Não iniciada ✓</li> <li>○ Não iniciada</li> </ul> | 05/03/2018 📰 23     | 3/03/2018           |
| Digite a descrição da               | tarefa                                                       |                     | 1                   |
|                                     |                                                              | J                   |                     |

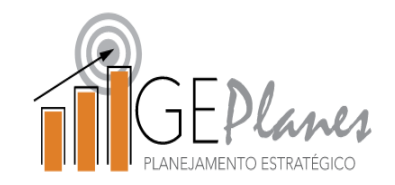

Incluir data de início e fim da Entrega (isto é necessário para criação do gráfico de Gantt na plataforma **GEPlanes**).

**Obs.: as datas poderão** ser revisadas, conforme o andamento do projeto.

0 es e concluir uma entrega.

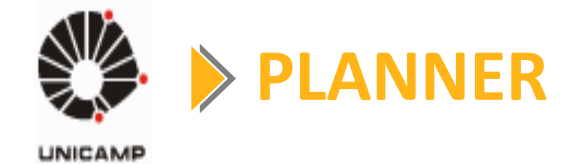

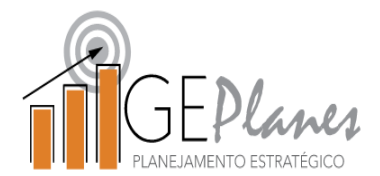

| 1. Fundação                                       |              |        |                   |                     |  |  |
|---------------------------------------------------|--------------|--------|-------------------|---------------------|--|--|
| 우, Atribuir                                       |              |        |                   |                     |  |  |
| Bucket                                            | Progresso    |        | Data de início    | Data de conclusão   |  |  |
| Visão Geral do p $ \smallsetminus $               | Não iniciada | $\sim$ | Começar a qualque | Concluir a qualquer |  |  |
| Descrição                                         |              |        |                   |                     |  |  |
| Digite a descrição da tare                        | efa aqui     |        |                   |                     |  |  |
| Descrever o que será a entrega com mais detalhes. |              |        |                   |                     |  |  |
|                                                   |              |        |                   | <i>h</i>            |  |  |

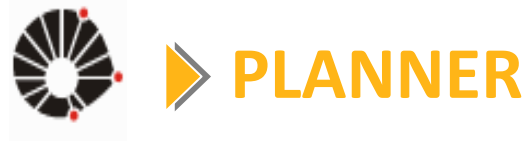

#### Criação do gráfico de Gantt -

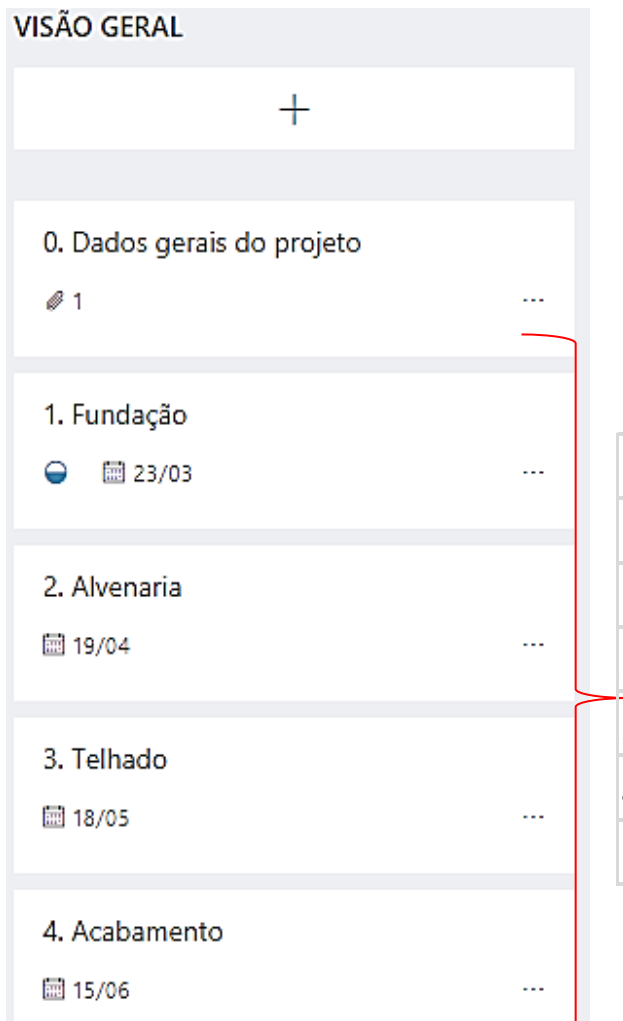

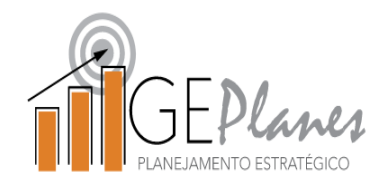

#### Por que utilizar o gráfico de Gantt?

| Formato: Semana  Mês    |            |            |     | 2018 |     |     |     |     |
|-------------------------|------------|------------|-----|------|-----|-----|-----|-----|
| Data inicial Data Final |            |            | Jan | Fev  | Mar | Abr | Mai | Jun |
| 1.Fundação              | 05/03/2018 | 23/03/2018 |     |      |     |     |     |     |
| 2. Alvenaria            | 23/03/2018 | 19/04/2018 |     |      |     |     |     |     |
| 3. Telhado              | 19/04/2018 | 18/05/2018 |     |      |     |     |     |     |
| 4. Acabamento           | 18/05/2018 | 15/06/2018 |     |      |     |     |     |     |
|                         |            |            | Jan | Fev  | Mar | Abr | Mai | Jun |

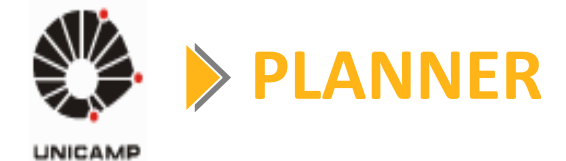

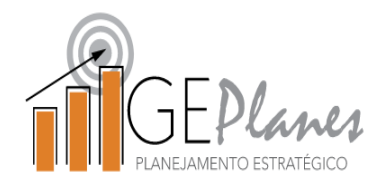

#### Como tornar as entregas em realidade?

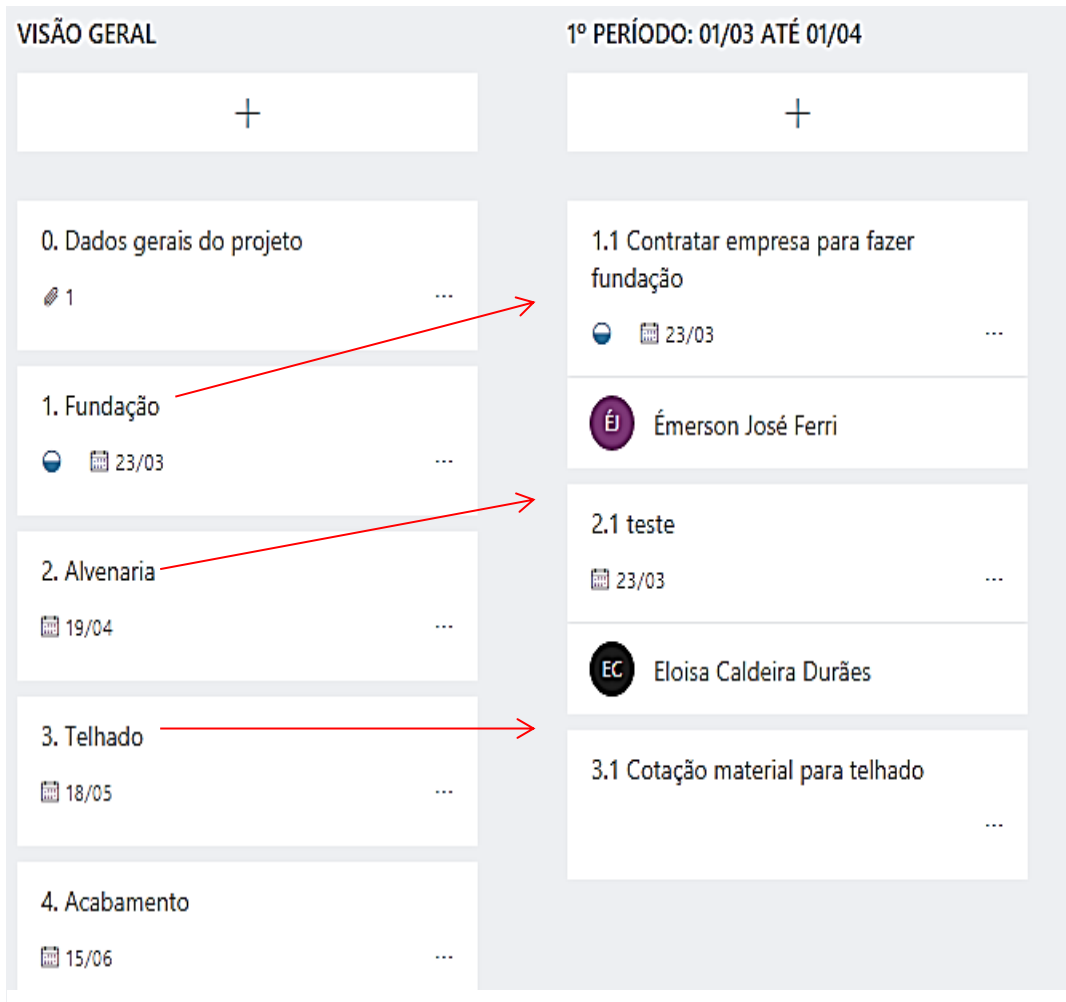

## Criando as atividades que serão desenvolvidas.

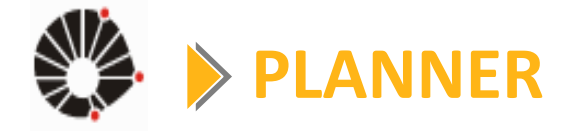

## GEPlanes PLANEJAMENTO ESTRATÉGICO

| C Casa<br>Private                 | Quadro Gráficos Agenda |                                                                     |
|-----------------------------------|------------------------|---------------------------------------------------------------------|
| VISÃO GERAL                       | Adicionar novo bucket  | Selecionar "Adicionar novo bucket"                                  |
| +                                 |                        | e digitar o periodo que serao<br>planejadas as atividades           |
| 0. Dados gerais do projeto<br>@ 1 |                        |                                                                     |
| 1. Fundação<br>⊖ 📾 23/03          |                        | <u>1º PERÍODO: 01/03 ATÉ 01/04</u><br>+                             |
| 2. Alvenaria                      |                        |                                                                     |
| 3. Telhado<br>18/05 ····          |                        | Sugerimos planejar as atividades<br>que serão desenvolvidas no mês. |
| 4. Acabamento<br>☐ 15/06 ····     |                        | período mensal                                                      |

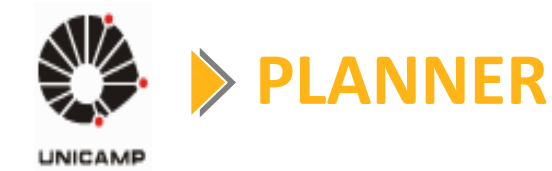

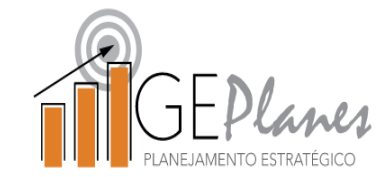

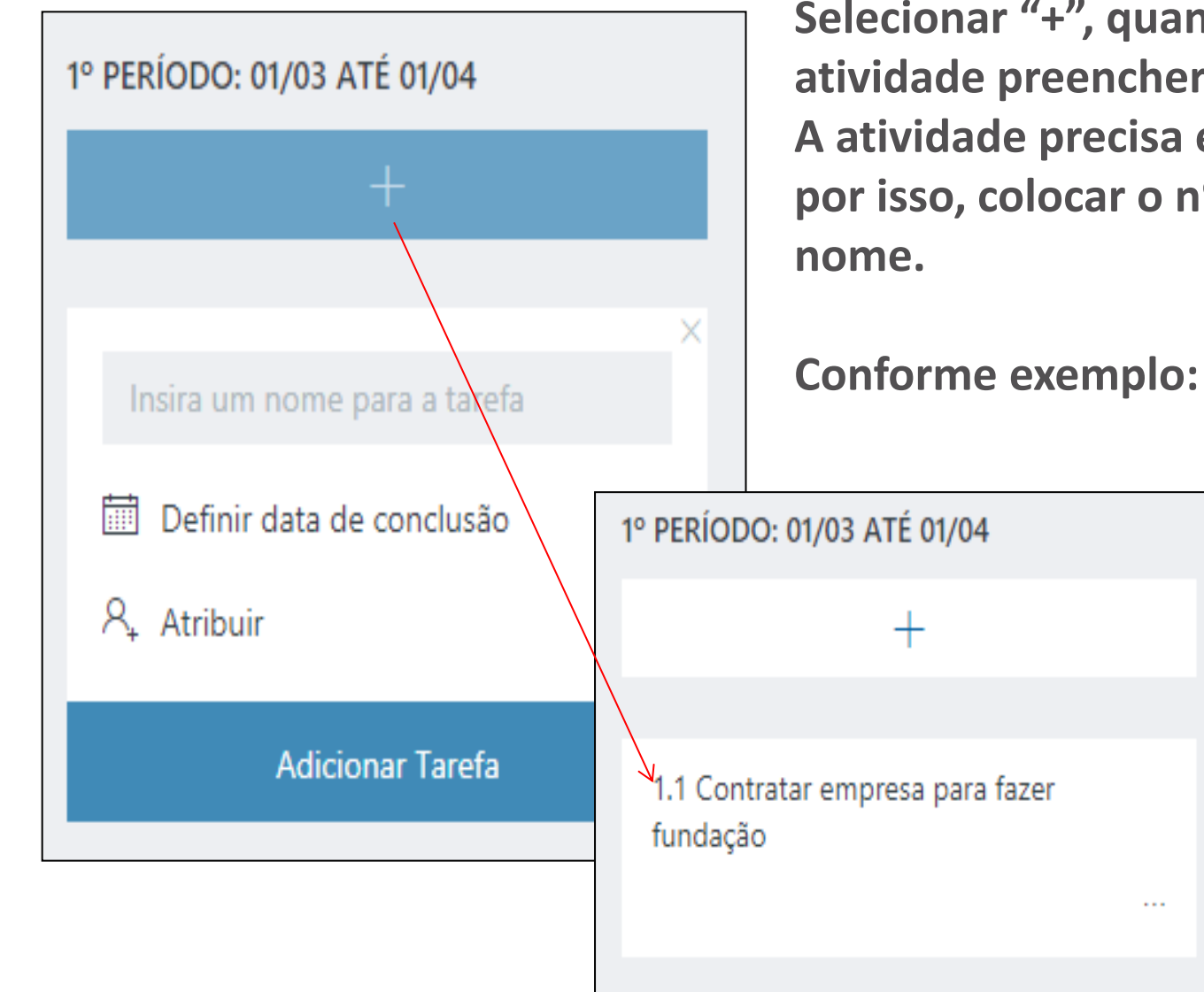

Selecionar "+", quando aparecer o cartão da atividade preencher com o nome da atividade. A atividade precisa estar associada à entrega, por isso, colocar o nº da entrega antes do nome.

> Está é a primeira atividade relacionada à primeira entrega (1. Fundação), por isso, ficou "1.1". A próxima atividade relacionada à entrega 1 será a 1.2 e assim sequencialmente.

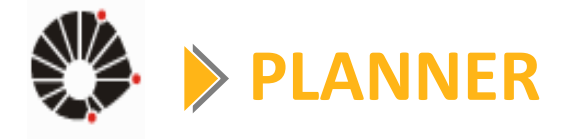

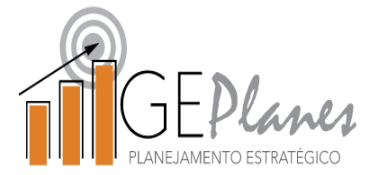

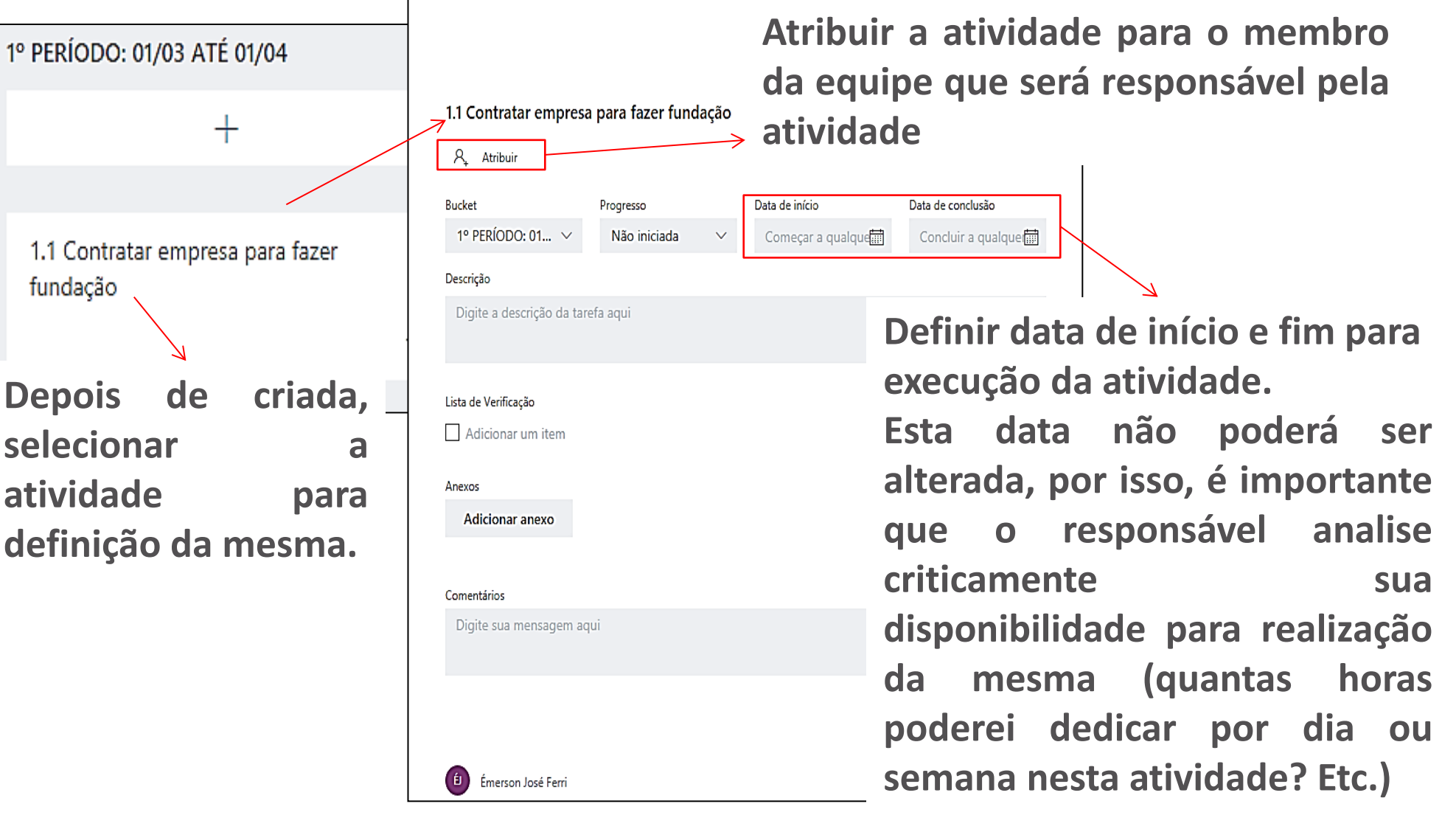

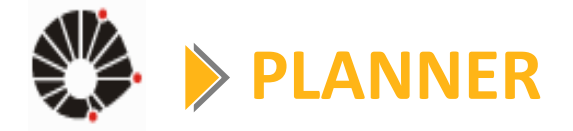

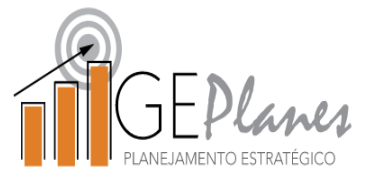

| 11 Contratar empresa para fazer fundação                                  | 1.1 Co                         | ontratar empresa                                | para fazer fundação            |                   |                             |
|---------------------------------------------------------------------------|--------------------------------|-------------------------------------------------|--------------------------------|-------------------|-----------------------------|
| A, Atribuir                                                               | R.                             | Émerson José                                    | Ferri                          |                   |                             |
|                                                                           | Bucket                         |                                                 | Progresso                      | Data de início    | Data de conclusão           |
| Digite um nome ou um endereço de en                                       | Ta de conclusão<br>1º P        | ERÍODO: 01 🗸                                    | Em andamento $\sim$            | 05/03/2018        | ☐ 23/03/2018 ☐              |
| Não atribuídos                                                            | Descriç                        | io                                              | 🔿 Não iniciada                 |                   |                             |
| اف Émerson José Ferri                                                     | Digi                           | e a descrição da tare                           | fi \varTheta Em andamento      |                   |                             |
| Allexandre Henrique de Melo                                               |                                |                                                 | ✓ Concluída                    |                   | 11                          |
| Lista de Verificação Adicionar um item Anexos Adicionar anexo             | Lista de<br>Ac<br>Anexos<br>Ad | Verificação<br>icionar um item<br>icionar anexo |                                |                   |                             |
| Comentários                                                               | Digi                           | e sua mensadem adi                              | ui.                            |                   |                             |
| Digite sua mensagem aqui                                                  | Digi                           | e suu mensugen uq                               |                                |                   |                             |
|                                                                           |                                |                                                 |                                |                   | Enviar                      |
| fin Émargan lagé Eart                                                     |                                | Émerson José Ferri                              |                                |                   | 5 de março de 2018 às 11:43 |
| Novo(a) Tarefa <u>1.1 Contratar empresa para fazer fundação</u> criado(a) | ue março de zo                 | Novo(a) Tarefa <u>1.1 Co</u>                    | entratar empresa para fazer fu | undação criado(a) |                             |

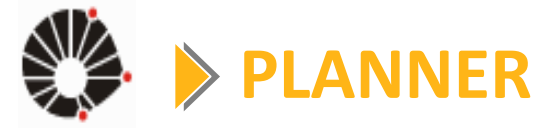

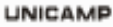

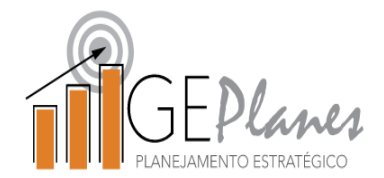

| Enc: Uma tarefa foi atribuída a você!                                                                                                    |
|----------------------------------------------------------------------------------------------------|
| Eloisa Caldeira Durães <ecduraes@m.unicamp.br></ecduraes@m.unicamp.br>                                                                              |
| Clique aqui para baixar imagens. Para ajudar a proteger sua privacidade, o Outlook impediu o download automático de algumas imag<br>desta mensagem. |
| Enviada em: seg 05/03/2018 16:41                                                                                                    |
| Para: ejferri@unicamp.br                                                                                                    |
| De: Eloisa Caldeira Durães                                                                                                    |
| Enviado: segunda-feira, 5 de março de 2018 16:40                                                                                                    |
| Para: Eloisa Caldeira Duraes                                                                                                    |
| Assunto: Uma tarefa foi atribuída a voce!                                                                                                    |
|                                                                                                    |
|                                                                                                    |
|                                                                                                    |
| Olá, Eloisa,                                                                                                    |
| Émerson José Ferri atribuiu uma nova tarefa para você:                                                                                              |
|                                                                                                    |
|                                                                                                    |
| 2.1 teste                                                                                                    |
|                                                                                                    |
|                                                                                                    |
| Abrir no Microsoft Planner                                                                                                    |
|                                                                                                    |
|                                                                                                    |
| Esta patificação é enviada polo Misrosoft Diapar                                                                                                    |
| Esta notificação e enviada pelo Microsoft Planner.                                                                                                  |
| Para alterar as configurações de notificação, acesse o Planner na Web, escolha o ícone de engrenagem no canto                                       |
| superior direito e selecione Notificações. Saiba mais                                                                                               |
|                                                                                                    |

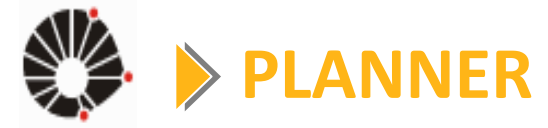

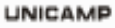

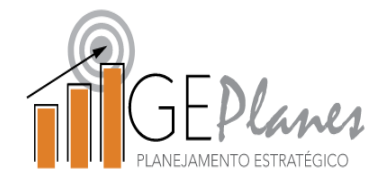

| Enc: Você tem tarefas futuras a serem concluídas.                                                                                                    |      |
|----------------------------------------------------------------------------------------------------|------|
| Eloisa Caldeira Durães <ecduraes@m.unicamp.br></ecduraes@m.unicamp.br>                                                                                                    |      |
| Clique aqui para baixar imagens. Para ajudar a proteger sua privacidade, o Outlook impediu o download automático de algumas imag<br>desta mensagem.                                                                           | jens |
| Enviada em: seg 05/03/2018 16:42<br>Para: ejferri@unicamp.br                                                                                                    |      |
| De: Microsoft Planner < <u>noreply@Planner.Office365.com</u> ><br>Enviado: quarta-feira, <mark>28 de fevereiro de 2018 03:2</mark> 9<br>Para: Eloisa Caldeira Durães<br>Assunto: Você tem tarefas futuras a serem concluídas. |      |
|                                                                                                    |      |
| <ul> <li>✓ Olá, Eloisa,</li> <li>✓ Você tem uma tarefa não concluída no Microsoft Planner.</li> </ul>                                                                                                    |      |
| Futuras                                                                                                    |      |
| 01/03/2018 3. teste y                                                                                                    |      |
| #CGU Excelência xxx                                                                                                    |      |
| Esta notificação é enviada pelo Microsoft Planner.                                                                                                    |      |
| Para alterar as configurações de notificação, acesse o Planner na Web, escolha o ícone de engrenagem no canto<br>superior direito e selecione Notificações. <u>Saiba mais</u>                                                 |      |
| Obtonha o anlicativo Planner para iPhone ou Android                                                                                                    | -    |

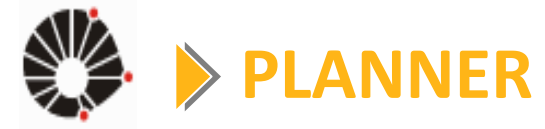

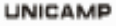

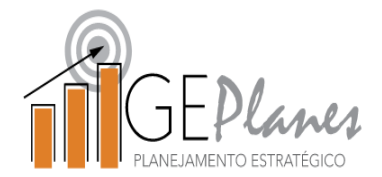

| Enc: Você tem tarefas com conclusão prevista para hoje!                                                                                                    |      |
|----------------------------------------------------------------------------------------------------|------|
| Eloisa Caldeira Durães <ecduraes@m.unicamp.br></ecduraes@m.unicamp.br>                                                                                                    |      |
| Olique aqui para baixar imagens. Para ajudar a proteger sua privacidade, o Outlook impediu o download automático de algumas imagesta mensagem.                                                                                      | jens |
| Enviada em: seg 05/03/2018 16:42<br>Para: ejferri@unicamp.br                                                                                                    |      |
| De: Microsoft Planner < <u>noreply@Planner.Office365.com</u> ><br>Enviado: quinta-feira, 1 de março de 2018 03:07<br>Para: Eloisa Caldeira Durães<br>Assunto: Você tem tarefas com conclusão prevista para hoje!                    |      |
|                                                                                                    |      |
| Olá, Eloisa,<br>Você tem uma tarefa não concluída no Microsoft Planner.                                                                                                    |      |
| Conclusão Prevista para Hoje                                                                                                    |      |
| 01/03/2018 3. teste y<br>#CGU Excelência xxx                                                                                                    |      |
| Esta notificação é enviada pelo Microsoft Planner.<br>Para alterar as configurações de notificação, acesse o Planner na Web, escolha o ícone de engrenagem no canto<br>superior direito e selecione Notificações. <u>Saiba mais</u> |      |
| Obtenha o aplicativo Planner para iPhone ou Android                                                                                                    | -    |

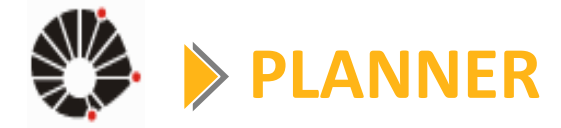

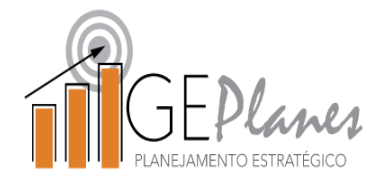

| Enc: Você tem tarefas atrasadas!                                                                                                    |     |  |  |  |  |  |
|----------------------------------------------------------------------------------------------------|-----|--|--|--|--|--|
| Eloisa Caldeira Durães <ecduraes@m.unicamp.br></ecduraes@m.unicamp.br>                                                                                                    |     |  |  |  |  |  |
| Clique aqui para baixar imagens. Para ajudar a proteger sua privacidade, o Outlook impediu o download automático de algumas image desta mensagem.                                                     | ens |  |  |  |  |  |
| Enviada em: seg 05/03/2018 16:42<br>Para: ejferri@unicamp.br                                                                                                    |     |  |  |  |  |  |
| De: Microsoft Planner < <u>noreply@Planner.Office365.com</u> ><br>Enviado: sexta-feira, <mark>2 de março de 2018 03:30</mark><br>Para: Eloisa Caldeira Durães<br>Assunto: Você tem tarefas atrasadas! |     |  |  |  |  |  |
|                                                                                                    |     |  |  |  |  |  |
| Olá, Eloisa,<br>Você tem uma tarefa não concluída no Microsoft Planner.                                                                                                    | Ш   |  |  |  |  |  |
| Atrasadas                                                                                                    |     |  |  |  |  |  |
| 01/03/2018 3. teste y                                                                                                    |     |  |  |  |  |  |
| #CGU Excelência xxx                                                                                                    |     |  |  |  |  |  |
|                                                                                                    |     |  |  |  |  |  |
| Esta notificação é enviada pelo Microsoft Planner.                                                                                                    |     |  |  |  |  |  |
| Para alterar as configurações de notificação, acesse o Planner na Web, escolha o ícone de engrenagem no canto<br>superior direito e selecione Notificações. <u>Saiba mais</u>                         |     |  |  |  |  |  |
| Obtenha o aplicativo Planner para iPhone ou Android                                                                                                    | •   |  |  |  |  |  |

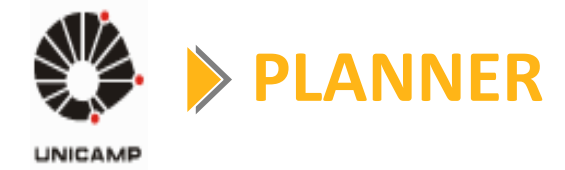

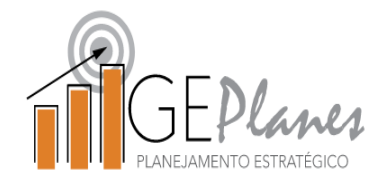

Para otimizar o uso do Planner e de suas funcionalidades é importante que o usuário receba as comunicações do sistema sobre o projeto.

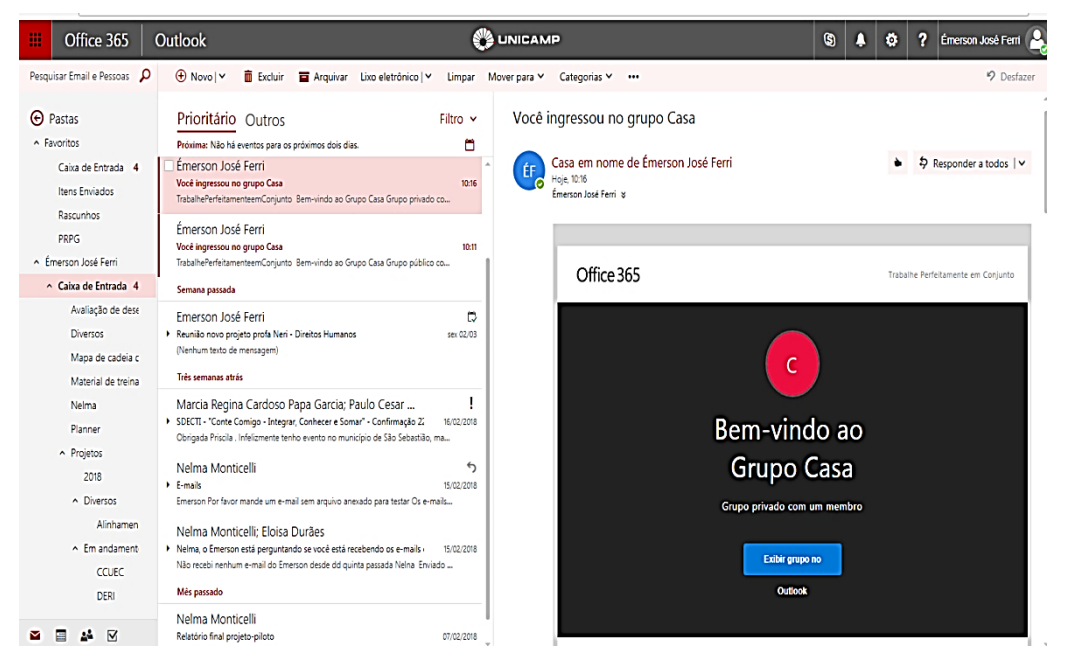

DICA: ativar o encaminhamento do e-mail <u>nome@m.unicamp.br</u> para o email que o membro da equipe utiliza frequentemente.

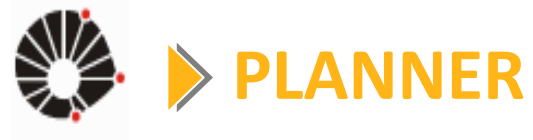

#### Desenvolvendo as atividades

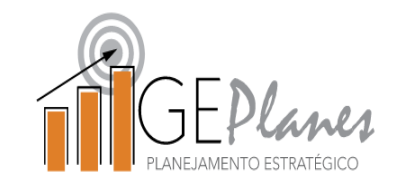

| 1.1 Contratar empres       | a para fazer fundação          |                             |                          |                 |        |              |            |             |     |
|----------------------------|--------------------------------|-----------------------------|--------------------------|-----------------|--------|--------------|------------|-------------|-----|
| 🗛 🍅 Émerson Jos            | sé Ferri                       |                             | C                        | onformo         |        | responsá     | vol da     | senvolvo    | 2   |
| Bucket                     | Progresso                      | Data de início              | Data de                  | Unionne         | U      | responsa     | vei ue     | Serivoive   | a   |
| 1º PERÍODO: 01 🗸           | Em andamento $\sim$            | 05/03/2018                  | <sup>23/0</sup> <b>a</b> | tividade e      | ele po | ode:         |            |             |     |
| Descrição                  |                                |                             |                          |                 | •      |              |            |             |     |
| Digite a descrição da ta   | refa aqui                      |                             |                          |                 |        |              |            |             |     |
|                            |                                |                             | _                        | Criar lis       | ta de  | e verificacă | ão:        |             |     |
| Lista de Verificação 0 / 2 |                                |                             |                          |                 |        |              |            |             |     |
| 🗌 fazer cotação            |                                |                             |                          |                 |        |              |            |             |     |
| 🗆 negociar                 |                                |                             |                          |                 |        |              |            |             |     |
| Adicionar um item          |                                |                             |                          |                 |        |              | -          |             |     |
| Anexos                     |                                |                             |                          | Incluir a       | anexo  | os (relatór  | ios, pes   | quisas, etc | :.) |
| Adicionar anexo            |                                |                             |                          |                 |        | -            |            | -           | -   |
|                            |                                |                             |                          |                 |        |              |            |             |     |
| Mapa de entregas           | s_A4.pdf                       |                             |                          |                 |        |              |            |             |     |
|                            |                                |                             |                          | le aluir        |        |              | a a la via |             |     |
|                            |                                |                             |                          | Incluir         | соп    | ientarios    | sopre      | problema    | as, |
| Comentários                | aqui o dopois soloriopar opu   | iar                         |                          | atrasos         | . etc. |              |            |             |     |
| Listeve un comentatio      | aqui e depois selecionar env   |                             |                          |                 |        |              |            |             |     |
|                            |                                |                             |                          |                 |        |              |            |             |     |
|                            |                                |                             |                          | Enviar          |        |              |            |             |     |
|                            |                                |                             |                          |                 |        |              |            |             |     |
| Émerson José Ferri         | os sobre andamento da ativio   | lade problemas para realiza | 5 de março d             | e 2018 às 17:07 |        |              |            |             |     |
| explicação sobre a         | traso e nova data prevista, et |                             | ao do mesiño,            |                 |        |              |            |             |     |
|                            |                                |                             |                          |                 | 1      |              |            |             |     |

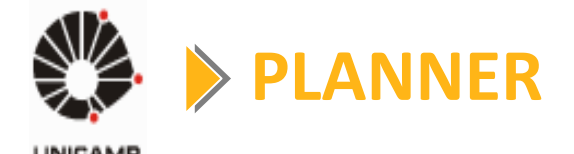

#### Utilizando rótulos

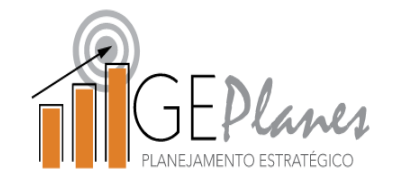

São marcações que podem ser feitas para destacar algo em uma determinada atividade.

Para os projetos estratégicos, definimos os seguintes rótulos como padrão:

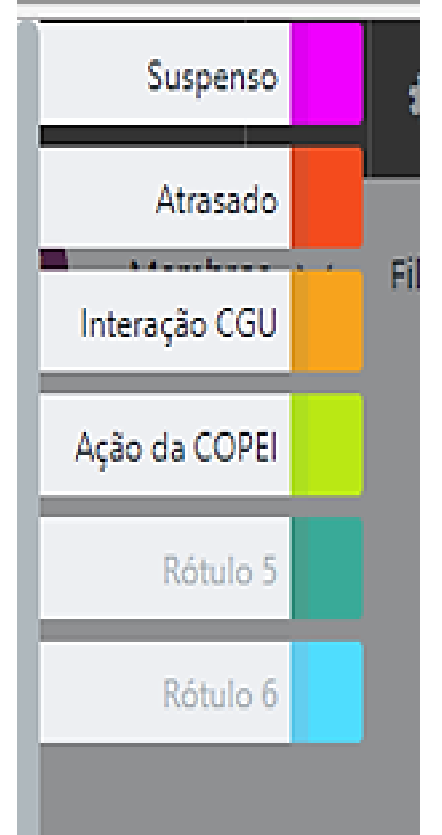

\_

- Suspenso: quando a atividade está suspensa;
- Atrasado: quando, previamente, temos informação que não iremos concluir no prazo;
- Interação CGU: quando a atividade necessita de algum auxílio da CGU;
- Interação COPEI: quando a atividade necessita de alguma interação com a COPEI;

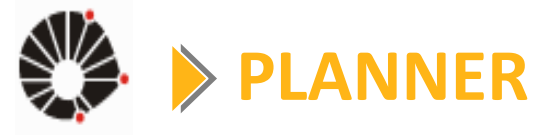

#### **Utilizando rótulos**

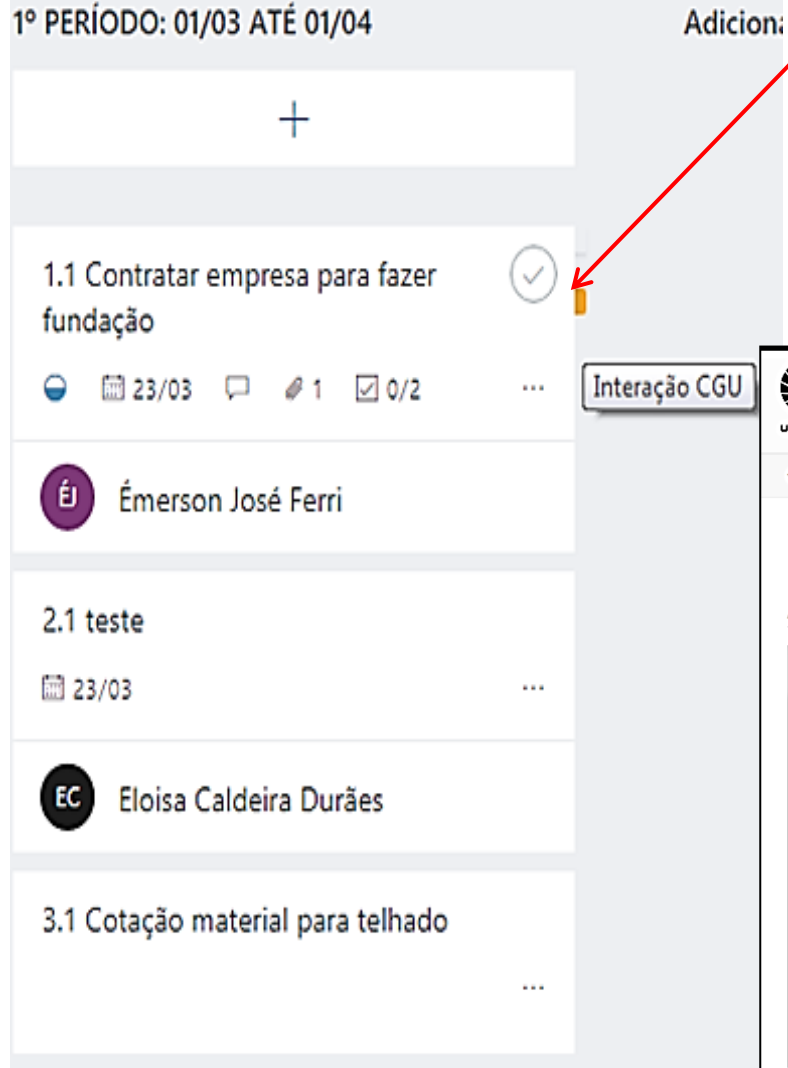

## GEPLANES PLANEJAMENTO ESTRATÉGICO

Atividade utilizando um rótulo. Quando seleciona os rótulos "Interação CGU" ou "Interação COPEI" é criada uma mensagem na plataforma GEPlanes para que a equipe possa auxiliá-los.

|               | GE                                     | Planes<br>NENTO ESTRATÉGICO    | Inicial     | Projetos | Acompant | hamento | de Projetos ~                    | Indicadores                       | Repositório o | de Conhecime     | nto ~            |
|---------------|----------------------------------------|--------------------------------|-------------|----------|----------|---------|----------------------------------|-----------------------------------|---------------|------------------|------------------|
| 🐐 Inic        | cial » Acompanh                        | amento de Projetos             | » Acompanha | mento    |          |         |                                  |                                   |               |                  |                  |
| IN<br>Atualiz | TERAÇÂ<br>ado em: 06/03/2<br>Sintético | ĂO<br>018 08:00<br>⊞ Analítico | _           | _        | _        | Orgão   | Atividade                        | _                                 | _             | Interação<br>CGU | Ação da<br>COPEL |
| 1             | 1 - Consoli                            | idação e Expansi               | ão do PCT   |          |          | INOVA   | 3.2. (LIB)Nego<br>esgoto no pré  | ociação para ligaçã<br>dio do LIB | ão de água e  | ~                |                  |
| :             | 2 - Consoli                            | dação e Expansi                | ão do PCT   |          |          | INOVA   | 2.2 [Vértice] Fo<br>de segurança | ormalizar a licitaçã              | ão do sistema | ~                |                  |
| :             | B Processo                             | os Digitais                    |             |          |          | SIARQ   | 3.1 Análise e p<br>Processos Dig | publicação da Res<br>gitais       | olução de     | V                |                  |
|               |                                        |                                |             |          |          |         |                                  |                                   |               |                  |                  |

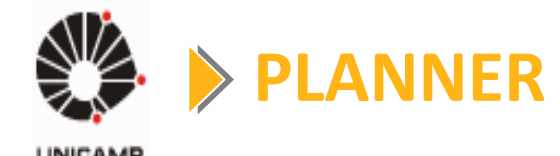

#### Visão geral da lista de atividades

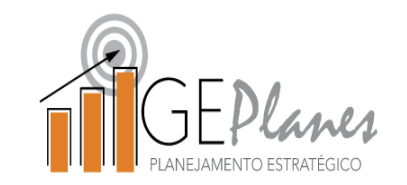

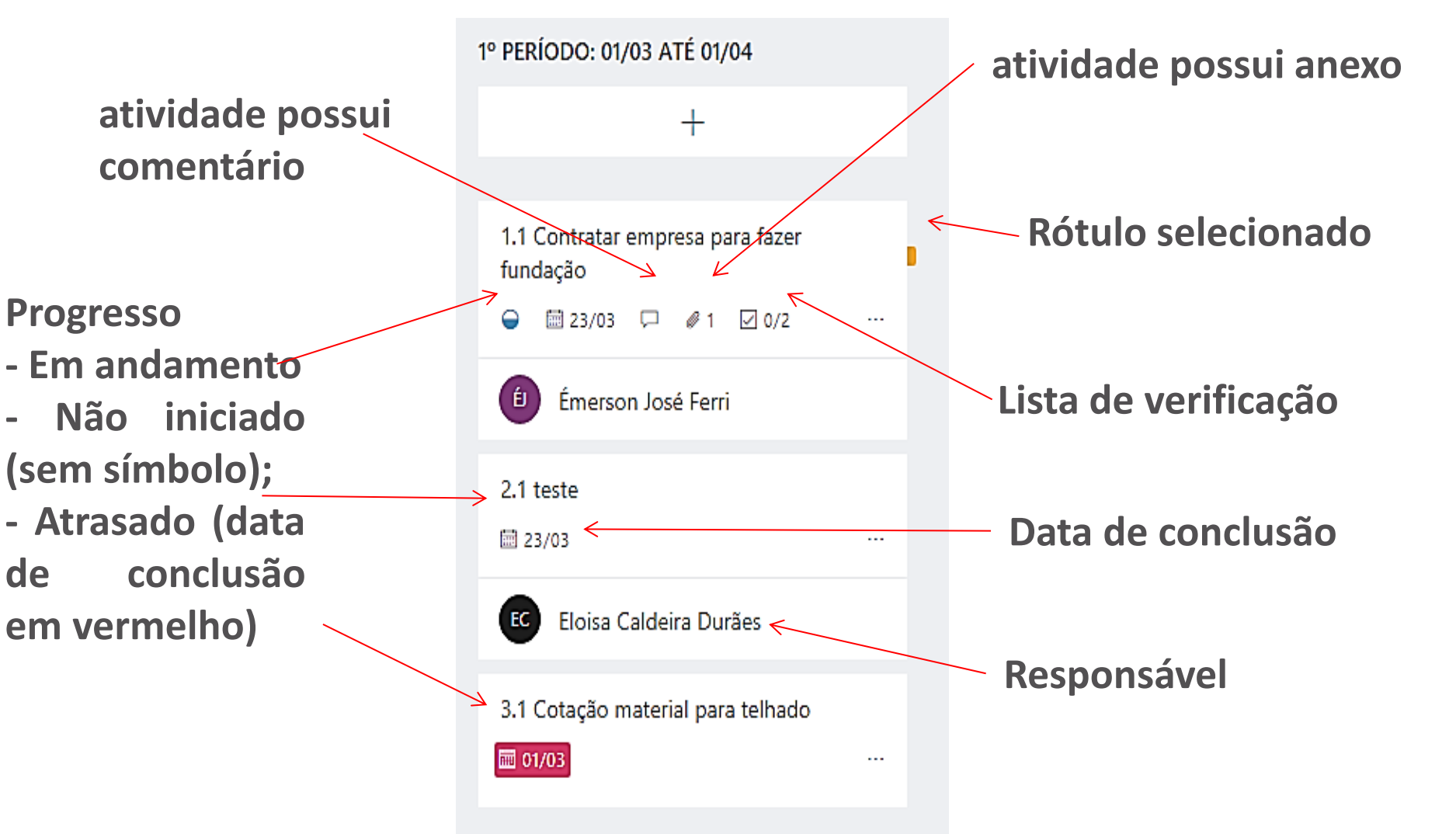

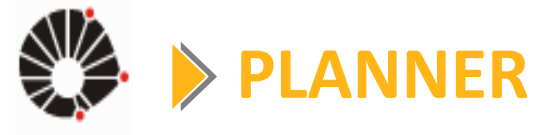

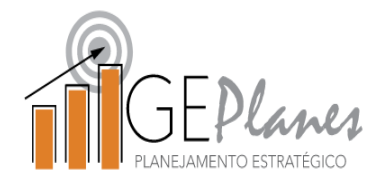

#### Utilizando gráficos e filtros

| $\leftrightarrow$ | C 🔒 Seguro   htt                                    | ps://tasks.office.com/unicampbr.onmicrosoft.com/pt-Bl             | R/Home/Planner/#/plantaskboard?groupId=27a24782-                           | ad23-44dc-bc05-31c39b59d4d8&planId | d=v1cj4k-t7kG5zAfuUquYEWQAFMKX                                   |
|-------------------|-----------------------------------------------------|-------------------------------------------------------------------|----------------------------------------------------------------------------|------------------------------------|------------------------------------------------------------------|
|                   | Office 365                                          | Planner                                                           |                                                                            |                                    | <b>≜</b> ኞ ?                                                     |
| +                 | Novo Plano                                          | Casa<br>Private                                                   | Quadro Gráficos Agenda ···                                                 | AH                                 | EC 🕑 Membros 🗸 Filtro (0) 🗸                                      |
| 0                 | Hub do Planner                                      | VISÃO GERAL                                                       | 1º PERÍODO: 01/03 ATÉ 01/04                                                | Adicionar novo bucket              | Filtro Limpar                                                    |
| ጸ                 | Minhas tarefas                                      | +                                                                 | +                                                                          |                                    | Filtrar por palavra-chave                                        |
| Favorit           | os 🗸                                                | <ul> <li>Dados gerais do projeto</li> <li>1</li> </ul>            | <ul> <li>1.1 Contratar empresa para fazer<br/>fundação</li> <li></li></ul> | •                                  | Prazo (0) ^                                                      |
| Planos            | recentes 🖌                                          | 1. Fundação                                                       | É Émerson José Ferri                                                       |                                    | Esta semana                                                      |
| c                 | Casa<br>Casa                                        | <ul> <li>■ 23/03</li> <li>2. Alvenaria</li> <li> 19/04</li> </ul> | 2.1 teste 23/03 ···                                                        |                                    | Próxima semana<br>Futuras<br>Sem data                            |
| CE                | #CGU Excelência xxx                                 | 3. Telbado                                                        | EC Eloisa Caldeira Durães                                                  |                                    | Rótulo (0) 🗸 🗸                                                   |
| SS                | # SAPPE Sucesso e bern                              | iiii 18/05 ····                                                   | 3.1 Cotação material para telhado                                          |                                    | Atribuição (0)                                                   |
| PG                | # PRG GestaGrad - Prove.                            | 4. Acabamento<br>iii 15/06 ····                                   |                                                                            |                                    | <ul> <li>A Não atribuídas</li> <li>Alexandre Henrique</li> </ul> |
| SP                | #SAE Permanência - Revi.<br>na o aplicativo Planner |                                                                   |                                                                            |                                    | EC Eloisa Caldeira Durães                                        |

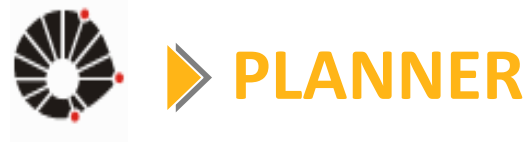

 $\overline{}$ 

#### Utilizando gráficos e filtros

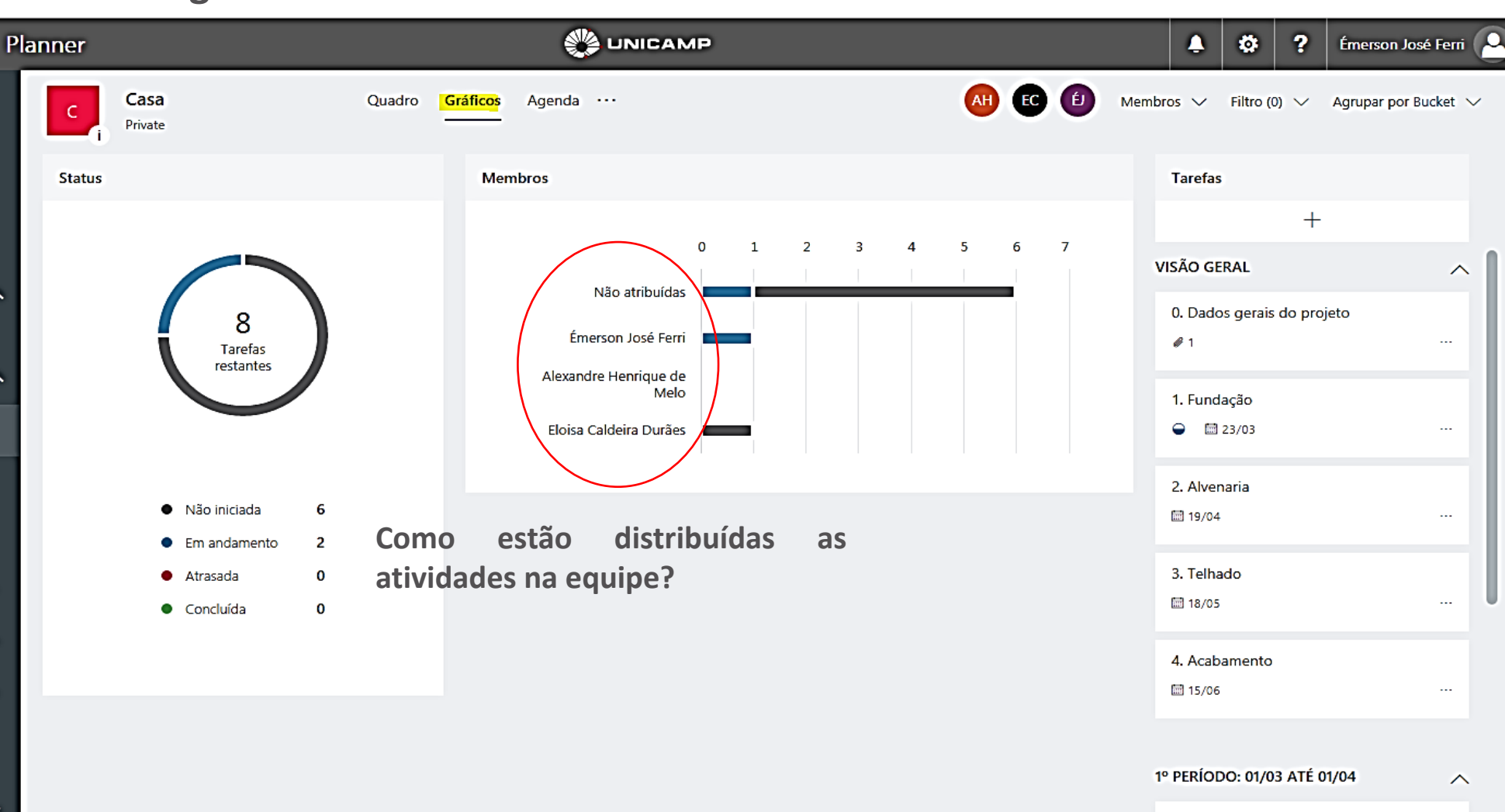

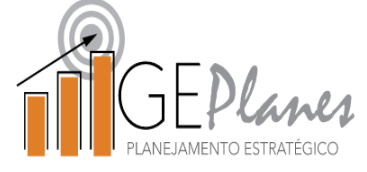

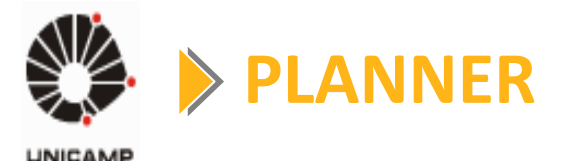

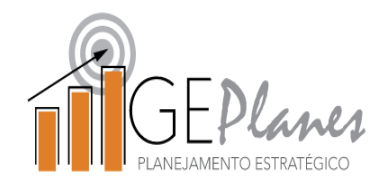

## **Boas práticas**

Membros da equipe:

- Planeje sua semana considerando as atividades do projeto (reserve, se possível na agenda, um horário para se dedicar ao projeto);
- Solicite ajuda em caso de dificuldades;
- Informe ao líder quando não puder atender aos prazos das atividades;
- Mantenha os dados de sua atividade disponível para todos os membros da equipe através do Planner;

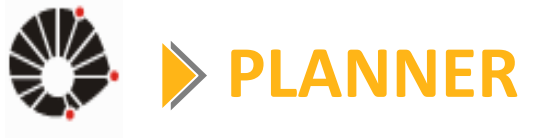

## **Boas práticas**

Líder da equipe:

- Se reúna com a equipe frequentemente para alinhar entre todos os membros o andamento do projeto e planejamento das atividades do período (no, mínimo, 1 vez ao mês).
- Verifique semanalmente como está o andamento das atividades (utilize os filtros do Planner para verificar quais estão em atraso, quais serão concluídas na semana, etc.)
- Auxilie os membros que estão com alguma dificuldade (é possível delegar a atividade? Precisa da interação da CGU? etc.)
- Utilize os gráficos do Planner para verificar se algum membro está sobrecarregado;
- Incentive os membros da equipe utilizarem o Planner para manterem todas as informações do projeto disponíveis para todos;
- Mantenha o gráfico de Gantt impresso para que tenha clareza do andamento do seu projeto;

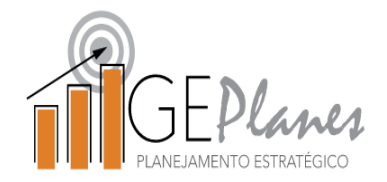

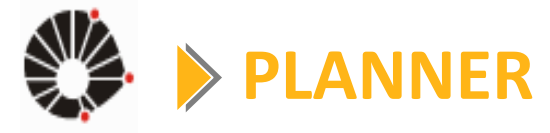

#### Treinamento disponível 24x7!

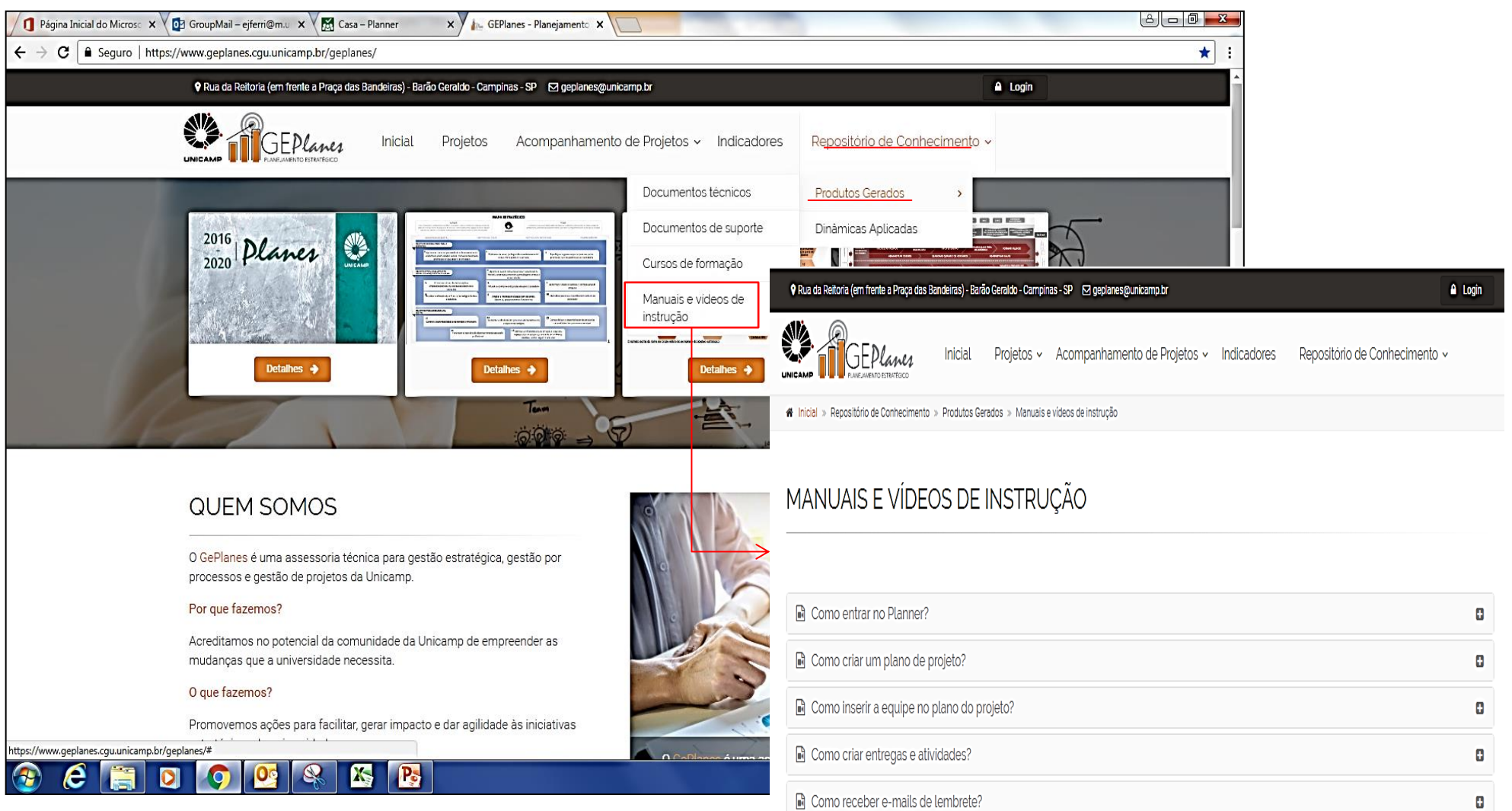

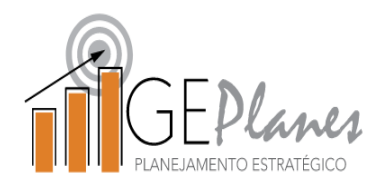

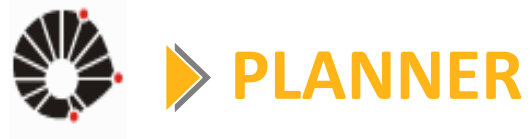

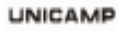

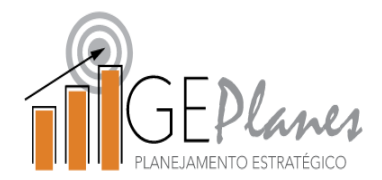

#### Lista de treinamentos disponíveis em vídeo

| # | Nome do vídeo:                             | Conteúdo:                                                                                                    |
|---|--------------------------------------------|----------------------------------------------------------------------------------------------------|
| 1 | Como entrar no Planner?                    | Qual o link para acesso?<br>Qual e-mail usar?<br>O que faço se o ícone do aplicativo não aparecer?                                                                                         |
| 2 | Como criar um plano de<br>projeto?         | Como crio um plano de projeto?<br>Qual o padrão para nomeá-lo?                                                                                                    |
| 3 | Como inserir a equipe no plano do projeto? | Como inserir participantes?<br>Qual e-mail usar?<br>O que é o perfil de Administrador?<br>Como transformar um usuário em Administrador?                                                    |
| 4 | Como criar entregas e<br>atividades?       | Como criar entregas?<br>Como criar atividades?<br>Como acrescentar as datas de inicio e término?<br>Como usar as funcionalidade dos cartões?<br>Qual a regra para replanejamento de datas? |
| 5 | Como receber e-mails de lembrete?          | Como configurar o @m.unicamp.br para outro e-mail?<br>Quais os e-mails de lembrete serão recebidos?                                                                                        |

# **Obrigado** E-mail: geplanes@unicamp.br